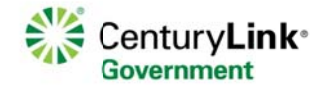

**Control Center User Management** 

**Document Summary**: This process requires the following steps, each of which are described in further detail below.

- 1. Login to CenturyLink Control Center using the credentials provide previously.
- 2. Navigate to Administration > User Management
- 3. Create a new user profile
- 4. Assign permissions to user
- 5. Assign accounts to user. (Note: account assignment is only required if you are assigning eBilling permissions to the user.

**Details Steps:** 

# Step 1. Manage Users

Select Managed Users hyperlink

| Administration    |  |
|-------------------|--|
| 🥺 My Profile      |  |
| 🛞 User Management |  |
| Manage Users      |  |

# Step 2. Create Users

Select Create User

| Inctions    | er List (1 - 6 of 6) |            |           |                    |
|-------------|----------------------|------------|-----------|--------------------|
| Icos List   | Username +           | First Name | Last Name | Created (mm/dd/yy) |
| Create User | elliottdawn          | Dawn       | Elliott   | 01/21/14           |
|             | jensenjohn           | John       | Jensen    | 10/10/13           |
| <b></b>     | khermsen             | Kris       | н         | 09/16/13           |
| Iters       | rangelca             | Cas        | Rangel    | 11/19/12           |
| sername     | renodisbpi           | Renodis    | bpi       | 09/23/13           |
|             | smithlana            | Lana       | Smith     | 11/28/12           |
| rst Name    |                      | Delete     | Selected  |                    |

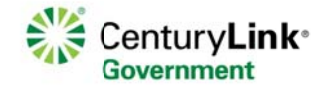

#### Step 3. Required Fields

Complete required fields as indicated by the red asterisk \*

Note: Users names are unique. If you receive an error when creating a user profile modify user name following the guidelines below.

- At least 8 digits with at least one alpha and numeric character
- Is case sensitive
- Maximum of 32 characters
- Allows special characters: !@ # \$ % & \*

| Functions            | User Profile                |                               |  |
|----------------------|-----------------------------|-------------------------------|--|
| User List            | Indicates Require<br>Fields | d                             |  |
| Create User          | Enterprise ID:              | 10300388                      |  |
| User Permissions     | Enterprise Name:            | BUILDING PRODUCTS INC         |  |
| Add User Permissions | Username:                   | 10300388test                  |  |
| User Accounts        | Your Current<br>Password: * |                               |  |
| Add Accounts to open | New Password:               |                               |  |
|                      | Confirm Password:           |                               |  |
|                      | First Name: *               | Test                          |  |
|                      | Last Name: *                | User                          |  |
|                      | E-mail: *                   | daniel.hagood@centurylink.com |  |
|                      | Phone: *                    | 206 478 3980                  |  |
|                      | Fax:                        |                               |  |
|                      | Pager:                      |                               |  |

#### Step 4. Assigning CSA /Customer System Admin roles and permissions

Select "Customer System Admin" if you want the user to have the same level of access you current enjoy.

#### Step 5. Bill Ready email notifications

To receive "bill ready email notification select Email under "Notification Preferences.

| GMT-8 PST, Pacific US |
|-----------------------|
|                       |
|                       |
|                       |
|                       |
| C Yes @ No            |
| Active                |
| Portal 💌              |
|                       |
|                       |

Note: Notification preferences are only displayed if the user has "Customer System Admin permission OR **ADMIN eBilling** permissions.

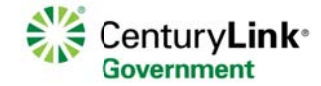

# **Control Center User Management**

#### Step 6.

Select Submit: Control Center will return a success message if the user was successfully created

#### Step 7. Assigning user permissions

Click "Add User Permissions

Control Center will display a list of available permission based on the types of service provisioned.

| User List                   |     | Name                                      | Description                                                                                                    |
|-----------------------------|-----|-------------------------------------------|----------------------------------------------------------------------------------------------------|
| Create User<br>User Profile |     | ANI Basic User Group                      | Group that gives access to basic functionality in LD                                                                             |
| User Permissions            | E   | Basic Ordering Role                       | Members of this group have only view                                                                                             |
| Add User Permissions        |     | Jser Group                                | Information on the Events Order Status pages.                                                                                    |
| Add Accounts to User        |     | Basic Purchaser User<br>Group             | Shopping Cart items and order statusnot<br>authorized for order submission.                                                      |
|                             |     | Dedicated LD Basic<br>Jser Group          | Members of this group have view only access to<br>Dedicated LD information.                                                      |
|                             | - t | Hosted IVR Basic<br>Jser Group            | Users in this group are allowed to access<br>Contact Center -> Hosted IVR.                                                       |
|                             |     | P Configuration<br>Advanced User<br>Group | Members of this group can create and modify<br>configuration change requests.                                                    |
|                             |     | P Configuration<br>Basic User Group       | Members of this group have view only access to configuration change requests.                                                    |
|                             | I   | Q Basic User Group                        | Members of this group have view only access to IQ Networking product information.                                                |
|                             |     | local Services Basic<br>Jser Group        | Members of this group have view only access to<br>Local Services product information.                                            |
|                             |     | Repair Advanced<br>Jser Group             | Members of this group can create and modify<br>repair tickets.                                                                   |
|                             | F   | Repair Basic User<br>Group                | Members of this group have view only access to repair tickets.                                                                   |
|                             |     | Foll Free Basic User<br>Group             | Members of this group have view only access to<br>Toll Free product information.                                                 |
|                             |     | Jser Management<br>Group                  | Group members can create, modify and delete<br>users. This includes assigning and removing<br>permissions and accounts to users. |
|                             |     | Bill Advanced User<br>Group               | Members of this group can manage eBilling<br>features and functions.                                                             |
|                             |     | Bill Basic User<br>Group                  | Members of this group have view only access to eBilling information.                                                             |

Note: Control Center offer 3 levels of permissions. Basic (Read Only) Advance (Read/Write) Admin (Read/Write future tense)

Step 8. Click "Add Selected"

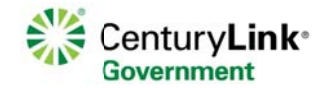

## Step 9. Add Accounts to User

Control Center will display the list of account associate with your Enterprise. If you do not see all of your account you can add accounts using the **Add Accounts** link location under Services>Billing.

| A SACAR SHE TO CAR CAR S |                                     |                            |              |        |
|--------------------------|-------------------------------------|----------------------------|--------------|--------|
| Manage Users             |                                     |                            |              |        |
| Functions                | Add Accou                           | nts for e133410 (1-5 of 5) |              |        |
| User List                | Your Curren                         | t Password: *              |              |        |
| Create User              | Elemen                              | nt ID Element Type         | Element Name | Status |
| User Profile             | 194251                              | CTA                        | 194251*      |        |
| Add User Permissions     | 302415                              | CTA                        | 302415*      |        |
| User Accounts            | 305829                              | CTA                        | 305829*      |        |
| Add Accounts to User     | 307000                              | DG                         | 307000       |        |
|                          | 85398642                            | LATIS                      |              |        |
|                          | Add Accounts for e133410 (1-5 of 5) |                            |              |        |

Note: If the user does not have eBilling permission you can skip Step 9.

## Step 10. Add account to user

Click Add Accounts to User.

Control Center returns a success message recapping the accounts assigned to the user.

#### Support

For more information you may contact the Control Center help desk <u>Control.Center@centurylink.com</u> Toll Free # 877 726-6875

Live Chat